# Manual básico de criação de roteiros para produção de jogos no Sistema Jogavox

Autores: Tiago e Antonio Borges Versão Atual do Jogavox: 2.5 Data de criação do manual: 01/08/2014

1) DESCRIÇÃO

- 2) Menu de comandos no Jogavox
- 2.1 SEQUÊNCIA DE HÍFENS
- 2.2 ASTERISCO
- 2.3 FUNDO
- 2.4 FIGURA
- 2.5 RESPOSTA
- 2.6 ACERTO
- 2.7 BARRA VERTICAL
- 2.8 ERRO
- 2.9 MÍDIA
- 2.10 CATEGORIA

3) Exemplo de um roteiro de Perguntas e Respostas Simples

- 4) Modificações realizadas na versão 2.5 do Jogavox:
- 5) Lista completa de tags ou comandos para o Jogavox

# 1) DESCRIÇÃO

O Roteiro do Jogavox é um texto que permite o controle de execução de seqüências de ações controladas pelo Jogavox.

As ações que podem ser executadas foram talhadas para possibilitar a criação de Jogos para deficientes visuais. A linguagem é simples de ser aprendida, mas tem muitas facilidades que tornam muito poderosa essa ferramenta.

A linguagem foi criada para ser absolutamente simples de ser programada. Desta forma, acreditamos que se crie um número grande de "programadores de jogos", gente que não teria a paciência para aprender uma linguagem convencional de computação ao ponto de criar Jogos Pedagógicos inclusivos de forma rápida e eficaz.

A linguagem pode ser pensada também como "facilitadora na criação de jogos" permitindo que um estudante ou professor deficiente visual crie roteiros de jogos, incluindo sons e imagens, possibilitando posteriormente a importação para o Jogavox.

É importante ressaltar que um script tem escopo de funcionamento com lógica muito mais simples do que na programação convencional, (utilizada até a versão 1.3 deste Sistema) que a princípio era realizada em um menu de edição de lugares e slides, similar à tela de edição dos programas utilizados no Sistema Dosvox.

## 2) MENU DE COMANDOS NO JOGAVOX

#### 2.1) ----- Sequência de Hífens

A sequência de hífens cria um lugar novo.

O mínimo de hífens a serem utilizados para a criação de um lugar são 4.

No caso a seguir, os hífens criaram um lugar denominado Capa.

Obs: Um lugar pode ser composto de vários slides.

Explicaremos como funciona um slide mais adiante.

No caso abaixo criamos um lugar que chamamos de Capa

Ex:

Jogo Teste Autor: Tiago Borges

Capa

#### 2.2) \* Asterisco

O asterisco cria um slide.

Obs: Não se deve colocar nome no slide, pois o Jogavox assume como nome do slide o mesmo nome do lugar em que ele for inserido.

No slide também podem ser inseridas imagem e mídia.

O Texto de cada slide deverá ter até 10 linhas e preferencialmente 33 colunas.

Note que no texto podem existir linhas em branco, no exemplo abaixo colocamos duas, com o objetivo de tornar o jogo visualmente mais bonito, pois futuramente, ele poderá ser jogado por pessoas que enxergam.

Ex:

#### \*

Bem vindo ao Jogo Teste! Esse é um jogo de perguntas e respostas onde o jogador terá cinco alternativas de resposta escolhendo entre A, B, C, D e E a opção correta.

Pressione enter para continuar...

## 2.3) [FUNDO]

Comando que define a imagem de fundo do lugar em que este comando for inserido.

No caso abaixo foi criado um fundo para o lugar Capa, note que antes da capa aparecem os hífens. O nome da imagem escolhida foi capa.jpg Jogo Teste Autor: Tiago Borges -----Capa

[FUNDO] capa.jpg

## 2.4) [FIGURA]

Comando que insere uma imagem em um lugar ou slide. Nota: A imagem deve ser no formato jpg.

Neste caso foi inserida uma figura Moscou.jpg, representando a foto da cidade

no lugar que chamamos de Acerto Rússia.

Essa imagem irá aparecer em todos os slides desse lugar

Ex:

-----

Acerto Rússia

[FIGURA]Moscou.jpg

\*

Parabéns Você acertou!

A capital da Rússia é Moscou!

\*

Moscou além de ser capital, é a maior cidade da Rússia.

Ex:

É também um grande centro político, econômico, cultural, religioso, financeiro, educacional e de transporte na Rússia.

Esta cidade é conhecida por ser um importante centro econômico e lar de um dos maiores números de bilionários do mundo.

## 2.5) [RESPOSTA]

Comando que define a resposta esperada para uma determinada pergunta.

No caso abaixo a resposta esperada seria a letra a.

Obs: É possível termos mais de uma resposta para determinada pergunta, explicaremos isso mais adiante. No exemplo a seguir colocamos apenas uma resposta possível.

EX:

\*

Qual é a capital da Rússia?

a) Moscou

b) Rio de Janeiro

Escolha uma das alternativas e aperte enter.

#### [RESPOSTA] a

# 2.6) [ACERTO]

Comando que define o lugar que se deseja ir após uma determinada resposta.

Neste caso, defini o local de acerto como Acerto Rússia, que é o local

que será direcionado após a resposta a.

Obs: O comando [acerto] poderá direcionar para um mais de um lugar, no caso de múltiplas respostas, explicaremos isso adiante.

Neste caso colocamos o redirecionamento para apenas um lugar.

Ex:

\*

Qual é a capital da Rússia?

a) Moscou

b) Rio de Janeiro

Escolha uma das alternativas e aperte enter.

[RESPOSTA] a

[ACERTO] Acerto Rússia

## 2.7) | (Barra vertical)

O Comando | possibilita que nos comandos [resposta] e [acerto] possamos colocar mais de uma opção possível.

No exemplo abaixo existem duas respostas possíveis: a ou Moscou, que direcionam para o mesmo lugar, Acerto Rússia.

Repare que o lugar Acerto Rússia aparece duas vezes no comando [Acerto] já que criamos duas respostas possíveis, portanto são dois desvios possíveis.

Ex:

\*

Qual é a capital da Rússia?

a) Moscou

b) Rio de Janeiro

Escolha uma das alternativas e aperte enter.

[RESPOSTA]a<mark>|</mark>Moscou

[ACERTO]Acerto Rússia|Acerto Rússia

# 2.8) [ERRO]

Este comando é parecido com o comando [ACERTO], entretanto o desvio ocorrerá para o lugar de erro quando a resposta digitada for algo não representado no comando [RESPOSTA].

Através do exemplo abaixo fica mais simples compreeender.

Ex:

\*

Qual é a capital da Rússia?

a) Moscou

b) Rio de Janeiro

Escolha uma das alternativas e aperte enter.

[RESPOSTA] a|Moscou

[ACERTO] Acerto Rússia|Acerto Rússia

[ERRO] Erro Rússia

# 2.9) [MÍDIA]

Comando que insere um determinado som no lugar ou slide, podendo ser nos formatos midi, wave, wma e mp3

No caso colocamos uma mídia hino da rússia.mp3 no lugar Acerto Rússia, desta forma a música irá tocar durante a apresentação dos slides deste lugar.

Colocamos também um som de aplausos.mp3 no primeiro slide, pois neste caso a pessoa respondeu a opção correta.

Dica: Sugerimos que a mídia hino da rússia.mp3 tenha alguns segundos de áudio vazio, (proporcional ao tempo do som de aplausos) pois desta forma o som de aplausos poderá sobressair e só depois o hino será iniciado.

Ex:

Acerto Rússia [MÍDIA] hino da rússia.mp3 [figura]Moscou.jpg \* Parabéns Você acertou! A capital da Rússia é Moscou! [MÍDIA] aplausos.mp3 \* Moscou além de ser capital, é a maior cidade da Rússia. É também um grande centro político, econômico, cultural, religioso, financeiro, educacional e de transporte na Rússia.

\*

Esta cidade é conhecida por ser um importante centro econômico e lar de um dos maiores números de bilionários do mundo.

## 2.10 [CATEGORIA]

Este comando é utilizado nos jogos com sorteio. Ela existe basicamente para fazer uma marcação especial nos lugares a serem sorteados no jogo.

Supondo que temos um jogo de 30 perguntas e queremos sortear 10 perguntas.

Para isto podemos incluir o comando [CATEGORIA] para as 27 perguntas do jogo e colocar um nome ao lado para fazer a marcação especial. No início do jogo colocaremos uma anotação informando que o jogo irá sortear apenas 10 perguntas do total.Essa notação é feita através do comando [DESVIO].

Um bom exemplo de jogo com sorteio é o Jogo das Capitais mostrado abaixo. O jogo é um quiz sobre as capitais dos estados brasileiros, e a cada vez que a pessoa joga são sorteadas capitais diferentes.

Note que logo na capa o comando [DESVIO] informa o número de lugares a serem sorteados.

Ex:

Jogo das capitais Autor: Pedro e Tomás Borges

Capa

[DESVIO] uma\_pergunta,fim,10

[FUNDO] estados-brasileiros.jpg

[CORLETRA] Vermelho

No mesmo roteiro, os autores do jogo incluíram o comando categoria para todos os lugares que representam os estados brasileiros.

Para fins de demonstração, colocamos apenas os lugares Rio grande do Sul e Santa Catarina.

Ex:

-----

RS

[CATEGORIA] uma\_pergunta

[RESPOSTA] Porto Alegre

[ACERTO] Parabéns RS

[ERRO] Errou

[FUNDO] rio-grande-do-sul.jpg

[CORLETRA] preto

EX:

\_\_\_\_\_

SC

#### [CATEGORIA] uma\_pergunta

[RESPOSTA] Florianópolis

[ACERTO] Parabéns SC

[ERRO] Errou

[FUNDO] santa-catarina.jpg

[CORLETRA] preto

3) Exemplo de um roteiro de Perguntas e Respostas Simples

#### Pegadinhas da Língua Portuguesa

Beth Canejo

-----

Capa

\*

Olá, esse é um jogo de perguntas e respostas Onde você jogador, deverá, marcar a alternativa correta teclando Enter.

\*

Você agora tem um desafio pela frente:

acertar todas as questões

para ser considerado "Fera".

Porém, isso, será muito fácil,

com os conhecimentos da Língua

Portuguesa que você possui.

Não é?

Então vamos começar?

[midia]msgbell.wav

-----

#### pergunta 1

\*

Marque a alternativa correta.

1-Há menos gente aqui. 2- Há menas gente aqui. [resposta]1|menos [acerto]acerto pergunta 1 [erro]erro pergunta 1 \_\_\_\_\_ acerto pergunta 1 Parabéns! Você acertou! Tecle enter para continuar [midia]uau.wav ----erro pergunta 1 \* **Resposta errada!** Tecle enter para continuar [midia]boing.wav \_\_\_\_\_ pergunta 2 \* [midia]plim.wav [figura]interrogacao.jpg \* Marque a alternativa correta. 1- Gastei cinqüenta reais.

2- Gastei cincoenta reais.

3- Gastei cinquenta reais.

Resp 3|cinquenta

-----

acerto pergunta 2

\*

Parabéns! Você acertou!

Tecle enter para continuar

[midia]uau.wav

-----

erro pergunta 2

\*

Errou!

Tecle enter para continuar

[midia]boing.wav

-----

Fim

\*

Chegamos ao fim do Jogo!

Volte sempre.

Chame seus amigos

[midia]fim\_do\_jogo.mp3

[figura]fim\_do\_jogo.jpg

#### 4) Modificações realizadas na versão 2.5 do Jogavox:

A partir da versão 2.5 do Jogavox, foi criado um menu com algumas opções para criação de roteiros .

- C Criar um novo roteiro
- E Editar um roteiro
- I Importar um roteiro
- G -Gerar um roteiro a partir do jogo

#### C - Criar um novo roteiro

Nesta opção são apresentados alguns tipos de roteiros que servem de modelo para que o criador de jogos possa trabalhar com mais facilidade.

As opções de roteiro são:

- P Perguntas e respostas com ordem fixa
- S Perguntas e respostas com sorteio
- E Exploração de lugares
- V Jogo vazio

Em todas as opções de roteiro, o Jogavox permite que o criador do jogo escolha o número de questões. Especificamente na opção S - Perguntas e respostas com sorteio, também é possível informar o número de perguntas a serem sorteadas do total de perguntas do jogo.

A partir destas informações iniciais o Jogavox criará um pré-roteiro através de uma sincronização das informações digitadas com os modelos de jogo. Certifique-se que os modelos de jogo estejam localizados na pasta \winvox\Jogavox\_modelos

Após a criação deste pré-roteiro o criador do jogo deverá acrescentar as informações necessárias para tornar seu jogo interessante.

No roteiro é possível acrescentar quase todas as informações para que o jogo funcione perfeitamente, entretanto algumas edições só podem ser feitas atualmente fora do Jogavox.

Dois exemplos comuns são edição de arquivos de áudio e de imagens. Sugestão de softwares livres:

Para edição de áudio existem vários softwares no mercado, um que atende as necessidades para o Jogavox é o Audacity. Outra opção é utilizar o gravador de Som do Dosvox.

A edição de imagens pode ser feita no próprio PaintBrush do Windows, outra opção é o software Irfan View, que tem alguns recursos a mais em relação ao Paint, como edição múltipla de imagens e ajuste de cores.

Para terminar e salvar a edição do roteiro basta apertar ESC e depois S para salvar o roteiro. Após salvo o Jogavox faz a seguinte pergunta:

Deseja importar o Roteiro editado?

Digitando S, o Jogavox inclui no arquivo .jog todas as informações do roteiro, transformando o roteiro definitivamente em um jogo no formato .jog. Após esse procedimento é possível agregar informações adicionais ao jogo no menu de edição do Jogavox.

Caso o criador do jogo não deseje importar o roteiro ainda, é possível apenas salvá-lo para continuar a edição posteriormente.

#### Editar um roteiro

Se existir um roteiro na pasta de jogo é possível editá-lo.

Nada impede que usuários experientes no Jogavox criem roteiros utilizando editores simples, como o bloco de notas por exemplo. Entretanto o processo de edição no editor de textos do Jogavox é intuitivo, portanto sugerimos que ele seja utilizado a priori.

As principais dúvidas dos usuários iniciantes no Jogavox são relacionadas à lógica do jogo, ou programação simples. Em jogos simples, esta programação é feita praticamente toda no roteiro, através de símbolos que chamamos de tags. As tags ou comandos nada mais são do que palavras entre colchetes que definem a lógica do jogo.

#### I - Importar um Roteiro

Nesta opção é possível importar um roteiro que já tenha sido previamente criado na pasta do jogo. Ao importar o roteiro, as informações contidas nele podem ser agregadas ao jogo.

Ao importar um roteiro para um jogo que já possui informações (lugares, slides etc.), o Jogavox irá perguntar se o criador do jogo deseja adicionar ou zerar o jogo atual.

#### A - Adicionar

Os lugares relativos ao roteiro novo serão adicionados após o último lugar do jogo atual.

#### Z- Zerar

O jogo anterior é apagado e o novo roteiro gera um jogo do "zero".

#### G- Gerar um roteiro a partir do jogo

Nesta opção é possível gerar um roteiro no formato de texto a partir de um jogo que já exista na pasta.

O Jogavox irá converter o arquivo .jog existente na pasta para um arquivo de texto comum.

A partir daí, o criador do jogo poderá editar as informações do roteiro, através do editor de textos do Jogavox ou outro editor de textos externo.

É comum criar um roteiro, importá-lo para o Jogavox e depois adicionar algumas informações adicionais nos formulários internos do programa. Essas informações extras são efeitos visuais e sonoros que, em alguns casos, são mais complexos de serem programados no roteiro.

Nesta situação, é indicado gerar um roteiro a partir do jogo, para que essas informações adicionais fiquem registradas no roteiro original e possam ser modificadas (caso necessário) em novas versões do jogo.

#### 5) Lista de tags ou comandos para o Jogavox

## Para a configuração geral do jogo

[FUNDO] (informe o arquivo de fundo para todo o jogo (JPG ou BMP)

## Para os lugares

[RESPOSTA] (escreva as respostas separadas por |) [DESVIO] (escreva agui o lugar de desvio incondicional) [ACERTO] (escreva aqui os lugares de desvio, separadas por |) [ERRO] (escreva aqui o lugar de desvio quando erro, separadas por |) [CATEGORIA] (usado se perguntas aleatórias - veja manual item 2.10) [PONTOS] (escreva o número de pontos ganhos ao chegar aqui) [TERMINA] (escreva SIM se o jogo termina aqui) [MÍDIA] (informe o arquivo de áudio de fundo (WAV ou MP3) [FUNDO] (informe o arquivo de imagem de fundo (JPG ou BMP) [CORFUNDO] (informe o nome da cor de fundo) [CORLETRA] (informe o nome da cor da letra) [MEMÓRIA DA RESPOSTA] (informe agui o nome da variável do script que receberá a resposta do usuário) \*Essa função é utilizada para jogos complexos, com script externos de controle.

## Para os slides

[MÍDIA] (informe o nome de uma mídia de fundo (WAV, MP3, AVI, MPG, etc)

[ESPERAMIDIA] (escreva SIM se espera terminar de tocar antes de continuar)
[FIGURA] (informe o nome de uma imagem de ilustração (JPG ou BMP)
[POSFIGURA] (escreva posição - centro, esquerda, direita, cima, baixo, etc).
[POSTEXTO] (escreva posição - centro, esquerda, direita, cima, baixo, etc).
[FALATEXTO] (escreva NÃO se o texto não deve ser sintetizado)
[AVANÇA] (escreva SIM, NÃO ou AUTO)
[EFEITO] (escreva um efeito visual - QUADRADOS, CRESCER, PREENCHER, etc...)